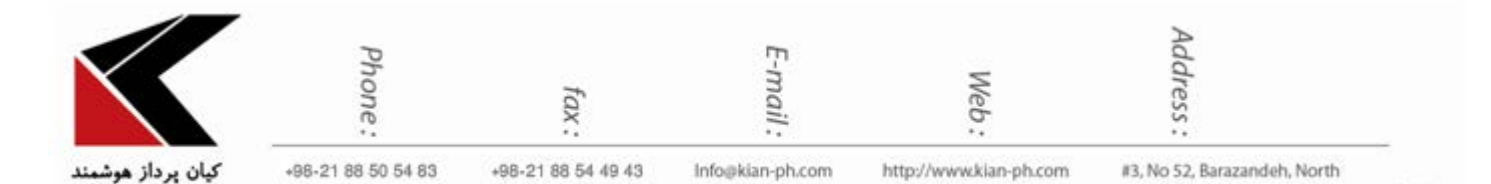

# "بلاک کردن ایمیل های دریافتی در اوت لوک(Outlook) "

برخی از ایمیل های دریافتی ما حاوی مطالب مفیدی نمی باشند و وجود آن ها در Mailbox بسیار آزاردهنده خواهد بود. کافی است برای مدتی از یک ایمیل آدرس استفاده کنید تا به مرور این هرزنامه ها به درون آن نفوذ کنند.

بلاک کردن ایمیل های دریافتی به معنی جلوگیری از دریافت ایمیل ها از آدرس های خاص می باشد.

در سرویس ایمیل اوت لوک (Outlook) می توان لیستی از آدرس هایی که مایل نیستیم از آنها برای ما ایمیل ارسال شود ایجاد کنیم و آن ها را به پوشه ی junk منتقل کنیم .

در زیر به شیوه ی بلاک کردن ایمیل های دریافتی در ایمیل اوت لوک (سرویس ایمیل مایکروسافت) خواهیم پرداخت.

## چگونگی بلاک کردن افراد فرستنده هرزنامه با استفاده از آدرس ایمیل آن ها

ابتدا در اوت لوک خود در تب home بر روی گزینه ی junk کلیک کنید.

Sohrevardi, Seyed Khandan, Tehran, IRAN

| File Home Send / F                                      | Receive Folder View CRM                                                                                                    | Nitro Pro 🛛 🖓 Tell me what you wa                                                                                       | int to do                                            |                                                                                                 |                                        |
|---------------------------------------------------------|----------------------------------------------------------------------------------------------------|----------------------------------------------------------------------------------------------------|------------------------------------------------------|-------------------------------------------------------------------------------------------------|----------------------------------------|
| New New Email Items Version States ADD-IN PROBLEM A pro | Delete Reply Reply Forward<br>Reply Reply Forward<br>Respond                                                                                                    | test G To Manager<br>☐ Team Email<br>Q Reply & Delete 7 Create New<br>Quick Steps<br>as been disabled. View Disabled Ac | Move ▼<br>■ Rules ▼<br>■ OneNote<br>F Move<br>Id-ins | <ul> <li>☐ Unread/ Read</li> <li>☐ Categorize *</li> <li>▶ Follow Up *</li> <li>Tags</li> </ul> | Track Set<br>Regarding View in Cl      |
| Drag Your Favorite Folder: <b>&lt;</b>                  | Search Current Mailbox (Ctrl+E)                                                                                                    | Q Current Mailbox •                                                                                                    | Panhy (Q Panhy All Q E                               | opuard                                                                                          |                                        |
| ▲ p.akbari@kian-ph                                      | All Unread                                                                                                    | By Date ▼ Newest ↓                                                                                                    | help@addthis.                                        | com p.akbari@                                                                                   | Bkian-ph.com                           |
| mehryar mirzazamani<br>Drafts                           | AddThis Team<br>Your AddThis Analytics Overview<br><http: td="" www.addthis.cor<=""><td>Mon 11/20</td><td>f there are problems with I</td><td>how this message is d</td><td>isplayed, click here to view it in a w</td></http:> | Mon 11/20                                                                                                    | f there are problems with I                          | how this message is d                                                                           | isplayed, click here to view it in a w |
| Sent Items<br>> Deleted Items<br>Infected Items         | Shannon at AddThis<br>Can you do me a favor?                                                                                                    | Sun 11/19                                                                                                    | The link                                             | ed image ca                                                                                     |                                        |
| Junk E-mail                                             | ▲ Two Weeks Ago                                                                                                    |                                                                                                    |                                                      |                                                                                                 |                                        |
| mina baniasad<br>Outbox                                 | Camille from PrestaShop<br>Boost your holiday sales with deep-<br>NI n°285                                                                                                    | linking 11/16/2017                                                                                                    | Analytic                                             | cs Digest Update f                                                                              | or:                                    |
| KSS Feeds                                               | Taco from Trello                                                                                                    |                                                                                                    | My s                                                 | Site                                                                                            |                                        |

سپس گزینه Junk E-mail Options را انتخاب کنید

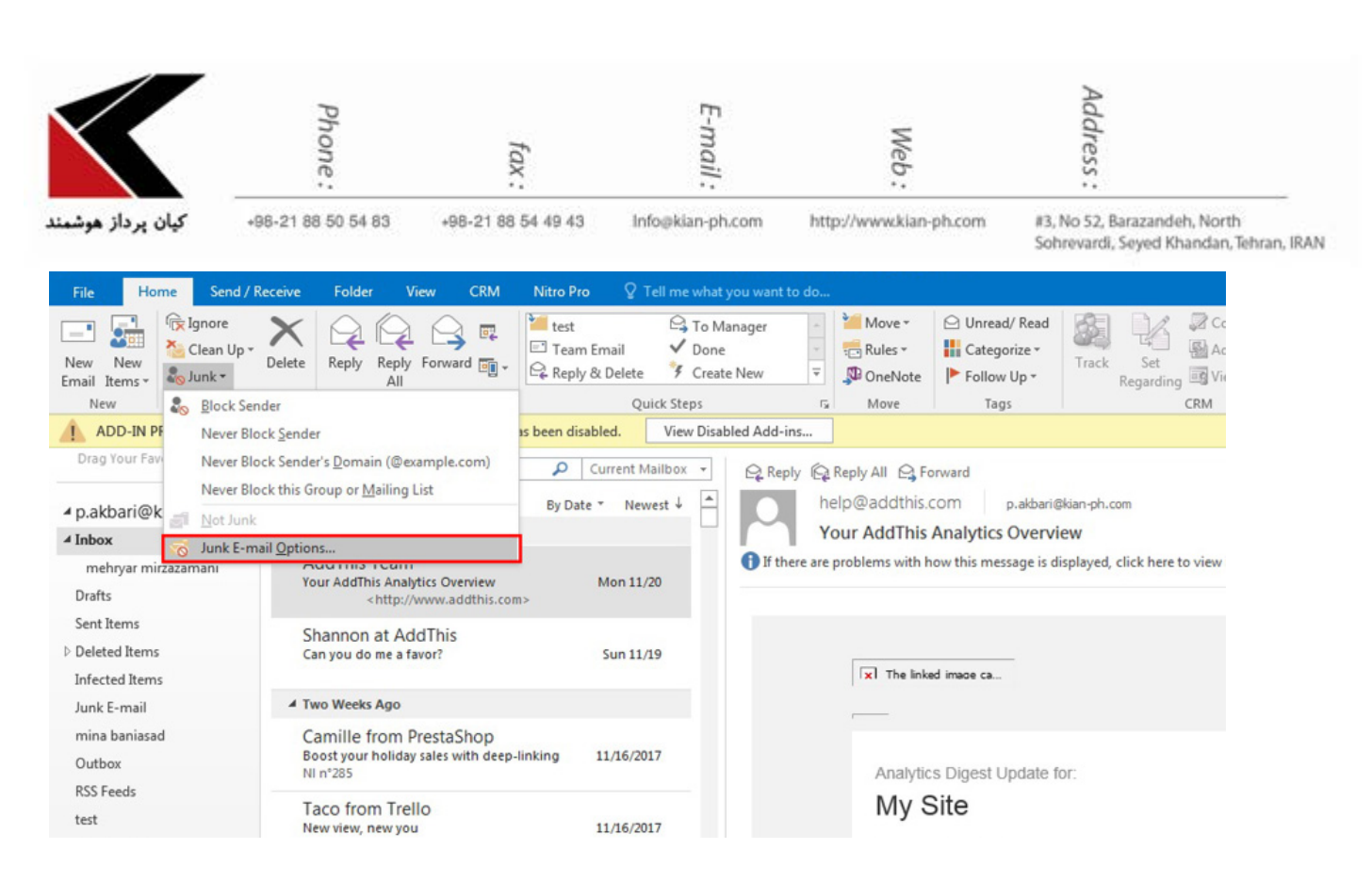

سپس در پنجره ی باز شده به تب Blocked Senders بروید

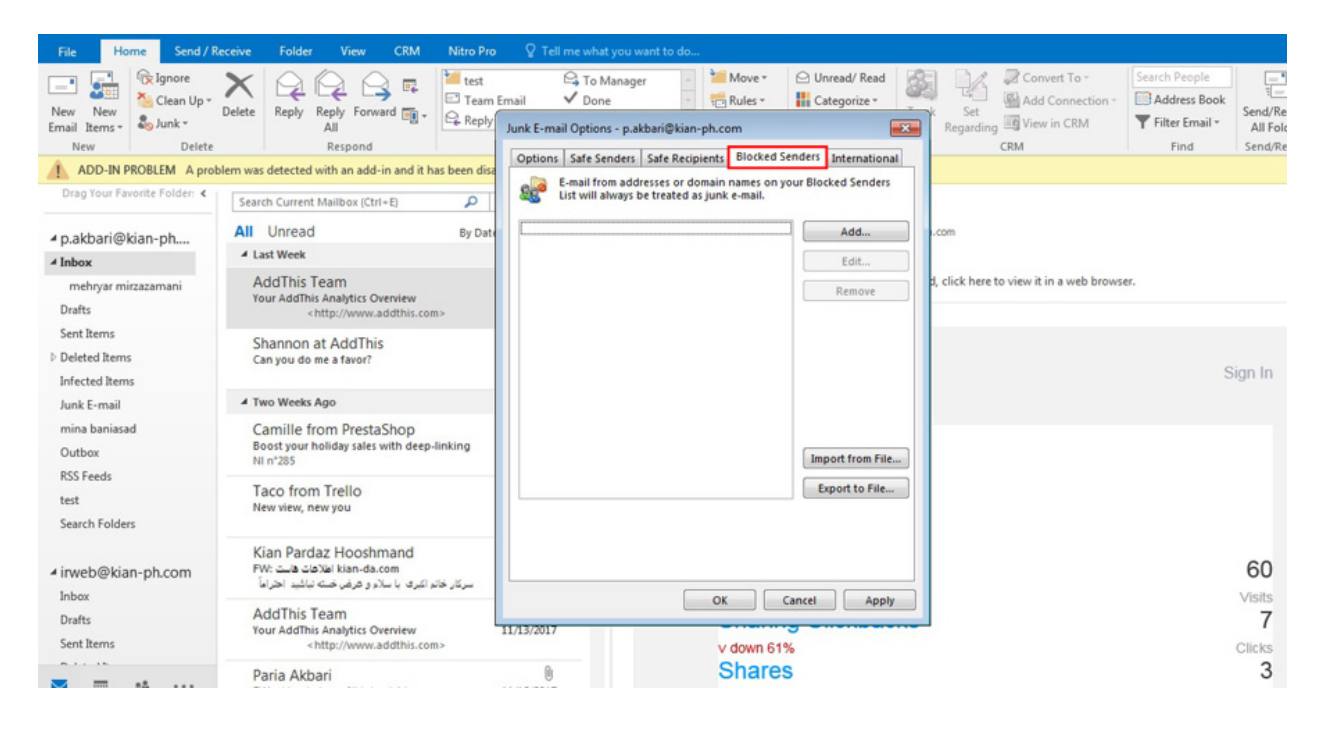

گزینه Add را انتخاب کنید .

| $\checkmark$      | Phone:             | fax:               | E-mail :         | Web:                   | Address :                    |
|-------------------|--------------------|--------------------|------------------|------------------------|------------------------------|
| كيان پرداز هوشمند | +98-21 88 50 54 83 | +98-21 88 54 49 43 | Info@kian-ph.com | http://www.kian-ph.com | #3, No 52, Barazandeh, North |

| File Home Send / R                      | leceive Folder View CRM Nitro Pro                                                                        | ♀ Tell me what you want to do                                                                                                    |                                                                        |
|-----------------------------------------|----------------------------------------------------------------------------------------------------|----------------------------------------------------------------------------------------------------|------------------------------------------------------------------------|
| New New Email Items*                    | Delete Reply Forward (), All                                                                             | Governmail     Governmail     Governmail </td <td>Search People<br/>Address Book<br/>Filter Email •<br/>Send/Re<br/>All Fold</td> | Search People<br>Address Book<br>Filter Email •<br>Send/Re<br>All Fold |
| New Delete                              | Respond                                                                                                  | Options Safe Senders Safe Recipients Blocked Senders International                                                                                                    | Find Send/Re                                                           |
| Drag Your Favorite Folder: <            | Search Current Mailbox (Ctrl+E)                                                                          | E-mail from addresses or domain names on your Blocked Senders List will always be treated as junk e-mail.                                                                                                    |                                                                        |
| ▲ p.akbari@kian-ph                      | All Unread By Dat                                                                                        | Add                                                                                                    |                                                                        |
| 4 Inbox                                 | ▲ Last Week                                                                                              | Edit                                                                                                    |                                                                        |
| mehryar mirzazamani<br>Drafts           | AddThis Team<br>Your AddThis Analytics Overview<br>< http://www.addthis.com>                             | Remove d, click here to view it in a web browse                                                                                                    | ſ.                                                                     |
| Sent Items Deleted Items Infected Items | Shannon at AddThis<br>Can you do me a favor?                                                             |                                                                                                    | Sign In                                                                |
| Junk E-mail                             | ▲ Two Weeks Ago                                                                                          |                                                                                                    |                                                                        |
| mina baniasad<br>Outbox                 | Camille from PrestaShop<br>Boost your holiday sales with deep-linking<br>NI n*285                        | Import from File                                                                                                    |                                                                        |
| RSS Feeds<br>test<br>Search Folders     | Taco from Trello<br>New view, new you                                                                    | Export to File                                                                                                    |                                                                        |
| ✓ irweb@kian-ph.com                     | Kian Pardaz Hooshmand<br>PW: اطلاحات المناه اطلاحات<br>سرکار خانو اکبری با سلاء و عرض خنه تباشید اخراماً |                                                                                                    | 60<br>Visits                                                           |
| Drafts<br>Sent Items                    | AddThis Team<br>Your AddThis Analytics Overview<br><http: www.addthis.com=""></http:>                    | 11/13/2017<br>v down 61%                                                                                                    | 7<br>Clicks                                                            |
| × ··· ··                                | Paria Akbari                                                                                             | Shares                                                                                                    | 3                                                                      |

### آدرس ایمیل فرد مورد نظر را وارد کرده و سپس گزینه OK را انتخاب کنید .

Sohrevardi, Seyed Khandan, Tehran, IRAN

| 聞う。                                      |                                                                                                    | Inbox - p.akbari⊜kian-ph.com - Outlook                                                                                                    | $\blacksquare = \Theta \times$   |
|------------------------------------------|----------------------------------------------------------------------------------------------------|----------------------------------------------------------------------------------------------------|----------------------------------|
| File Home Send / R                       | eceive Folder View CRM Nitro Pro                                                                                          | ♀ Tell me what you want to do                                                                                                    |                                  |
| New New Email Items*                     | Delete Reply Reply Forward Care Reply                                                                                     | Ga To Manager     Imager     Onread/Read     Imager     Convert To -       Imail     ✓ Done     Imail     Imager     Imager     Imager       Junk E-mail Options - p.akbari@kian-ph.com     Imager     Imager     Imager     Imager | Search People                    |
| ADD IN PROBLEM A prob                    | Nem war detected with an add in and it has been dira                                                                      | Options Safe Senders Safe Recipients Blocked Senders International                                                                                                    |                                  |
| Drag Your Favorite Folder: <             | Search Current Mailbox (Ctrl+E)                                                                                           | E-mail from addresses or domain names on your Blocked Senders<br>List will always be treated as junk e-mail.                                                                                                    |                                  |
| ✓ p.akbari@kian-ph ✓ Inbox               | All Unread By Date<br>4 Last Week                                                                                         | Add                                                                                                    | Mon 11/20                        |
| mehryar mirzazamani<br>Drafts            | AddThis Team<br>Your AddThis Analytics Overview<br><http: www.addthis.com=""></http:>                                     | Add address or domain  Enter an e-mail address or Internet domain name to be                                                                                                    | ×                                |
| Sent Items  Deleted Items Infected Items | Shannon at AddThis<br>Can you do me a favor?                                                                              | added to the list.                                                                                                    | Sign In                          |
| Junk E-mail                              | 4 Two Weeks Ago                                                                                                    | Examples: someone@example.com, @example.com, or<br>example.com                                                                                                    |                                  |
| mina baniasad<br>Outbox                  | Camille from PrestaShop<br>Boost your holiday sales with deep-linking<br>NI n°285                                         | OK Cancel                                                                                                    |                                  |
| RSS Feeds<br>test<br>Search Folders      | Taco from Trello<br>New view, new you                                                                                     | Export to File                                                                                                    |                                  |
| ✓ irweb@kian-ph.com<br>Inhor             | Kian Pardaz Hooshmand<br>FW: الفلاعات فلت اللاحات الملاحات المرابغ<br>سركار خانم اكبرى با سلام و عرض خلته تباشيد احتراماً |                                                                                                    | 60                               |
| Drafts<br>Sent Items                     | AddThis Team<br>Your AddThis Analytics Overview<br><http: www.addthis.com=""></http:>                                     | UK Cancer Apply                                                                                                    | 7<br>Clicks                      |
| ۵۰۰۰ ۵۵ 🕅                                | Paria Akbari<br>FW: بخشنامه ها- اهلاهه فوایماید تابان<br>From انتخاباطار عالمانی                                          | B Shares                                                                                                    | 3<br>Charac                      |
| Rems: 1,102                              |                                                                                                    | Send/Receive error                                                                                                    | - + 100%                         |
| 🚱 🌔 🔯                                    | 📋 🖪 🙆 📀 🗅                                                                                                    |                                                                                                    | EN 🔺 😼 🐄 🍁 1:24 PM<br>11/26/2017 |

به این ترتیب پیغام های ارسالی آدرس های ایمیل وارد شده از این پس مستقیم به پوشه junk وارد می شوند.

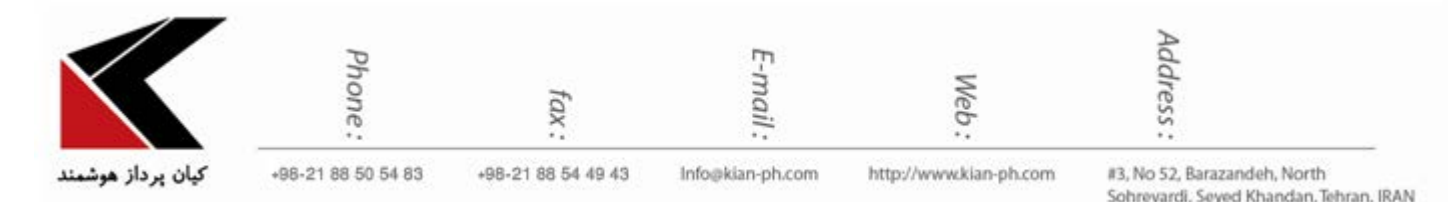

## چگونگی مسدود کردن افراد با استفاده از Message آن ها

بر روی پیغام مورد نظر کلیک راست کنید و گزینه Junk را انتخاب کنید و سپس در منوی اضافه شده گزینه Block Sender را انتخاب کنید .

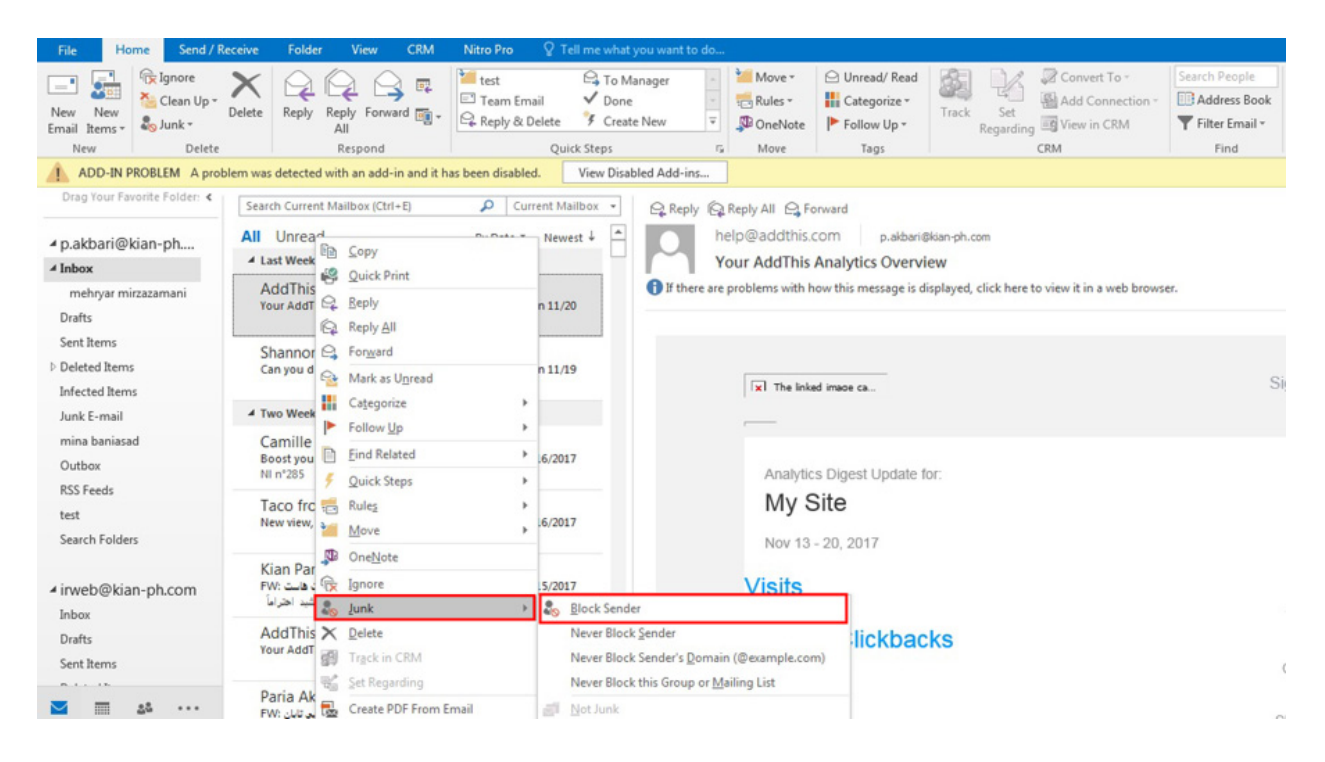

#### گزینه OK را انتخاب کنید .

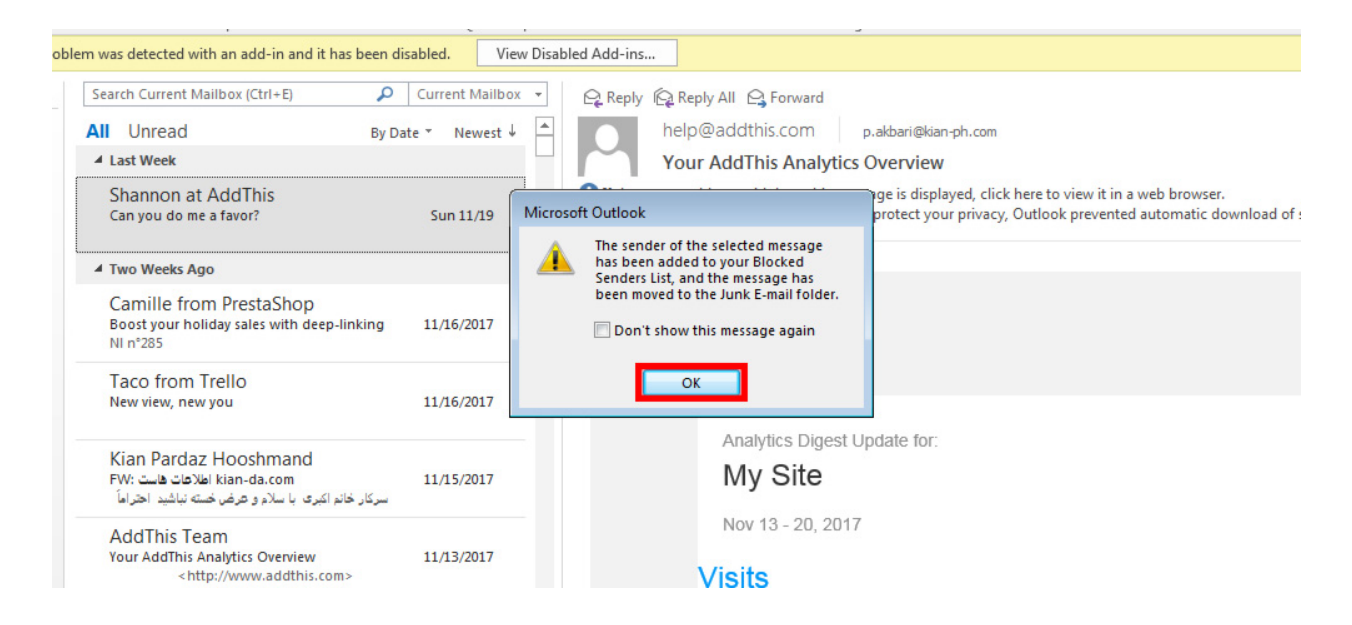

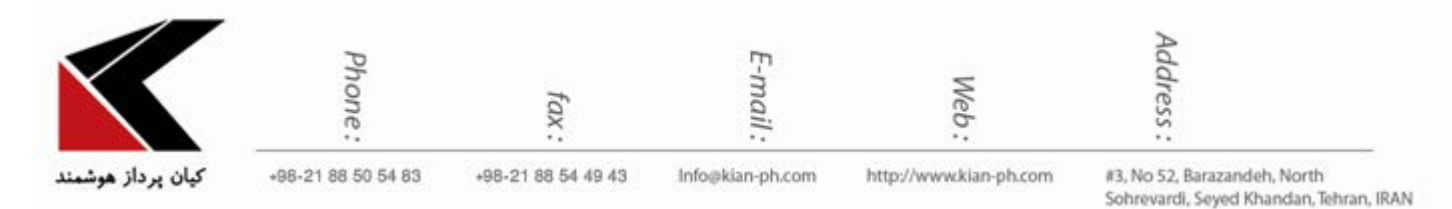

حال با این کار نیز پیغام های فرد فرستنده مورد نظر مستقیم به پوشه junk شما می رود .